## HOW TO NAVIGATE IN ACROBAT READER

## 1. Maximise the size of the window:

- Click the maximise button in the title bar, top right.
- If it is open, hide the navigation plane on the left by clicking <a>[III]</a> on the toolbar.

## 2. Choose an appropriate magnification:

- Select the zoom-in tool the page (several times), or
- Select the magnification button in the status bar at the bottom or on the menu. Choose View and select a magnification level, preferably "Fit Width" or "Actual Size", or
- Experiment by clicking on D In the toolbar.
   Experiment with Full Screen in View Full Screen.

## 3. How to browse within a document:

- Of course, as in Windows, you can scroll with the vertical scroll bar or the keyboard
   UP and DOWN arrows.
- With the hand-tool (?) engaged, if you click and hold the left mouse button, you can *drag* the page up and down, depending on the level of magnification.
- PAGE DOWN and PAGE UP on the keyboard give you half a page scrolling.
- But you can turn the pages as in a traditional book! You can jump from page to page using the 
   PREVIOUS/NEXT page buttons.
- It hakes you to the first page or last page, as does CTRL HOME and CTRL END on the keyboard.
- takes you to the previous view, which can be the previous document if you jumped documents. You can always return to your original location by clicking several times.

*Quick practice:* Click here to jump to Algebra function activities

Browse around and then return here!

| Click on the coloured text with the left mouse button                     |
|---------------------------------------------------------------------------|
| to "jump" to the link.                                                    |
| Note how when you point to a hyperlink, the                               |
| hand $\langle\!\!\langle n angle$ changes to a pointing finger $\sqrt{n}$ |
| You can move forward or back with Acrobat's 🔳 🕨                           |
| buttons or the 🗲 🕩 keys on your keyboard.                                 |
| You can return here with Acrobat's 🚺 button.                              |

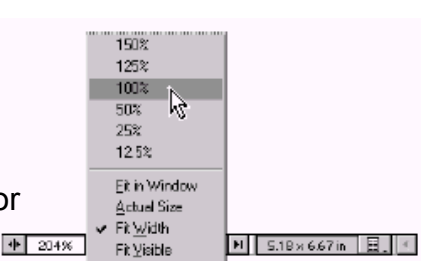